## ADICIONANDO CERTIFICADO DIGITAL COMO CONFIÁVEL PELO ADOBE

Sobre a assinatura PDF

ÇÃO

ÃΟ

A

A

Ľ

G

G

DI

D

CER

C

ER

T

A assinatura em PDF com o certificado digital se faz cada vez mais comum no mundo corporativo e possui, inclusive, validade jurídica.

Para efetuar essa assinatura, necessitamos efetuar algumas configurações:

Após instalado, execute o Adobe Reader, vá até à aba **Editar**, e clique na opção **Preferências**:

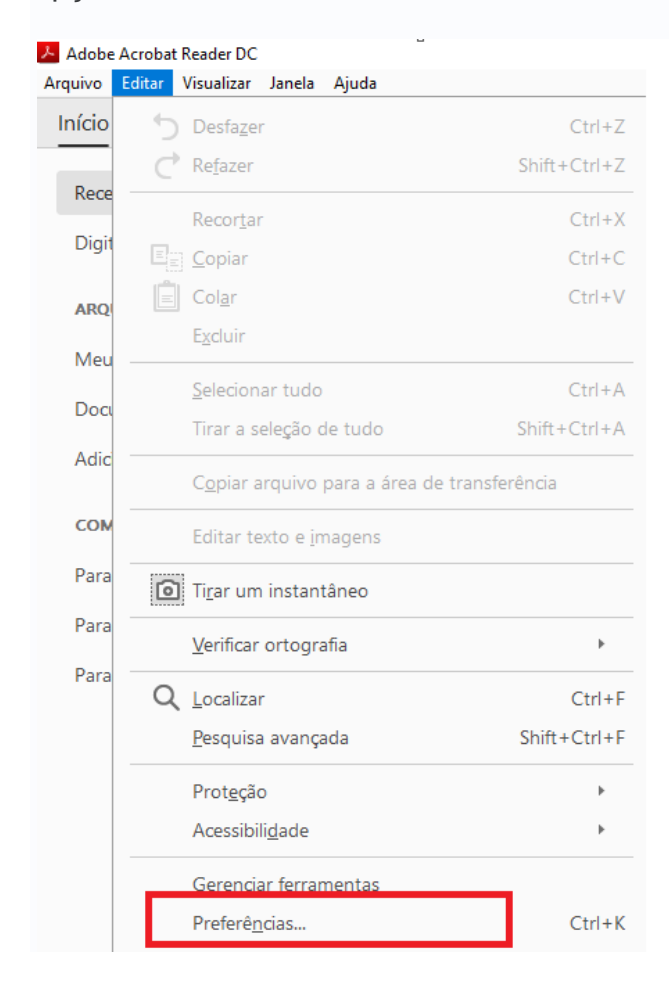

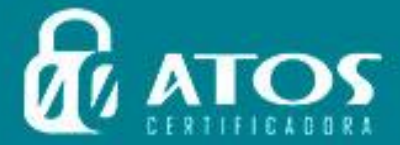

Logo após, localize a opção **Assinaturas** e, na opção **Certificados confiáveis** e de identidade, clique no botão **Mais...**:

RTIFICADORA

| referências                         |                                                                                | ×           |
|-------------------------------------|--------------------------------------------------------------------------------|-------------|
| Categorias:                         |                                                                                |             |
|                                     | Assinaturas digitais                                                           |             |
| Comentários                         | Crinção o aparência                                                            |             |
| Documentos                          | Chação e aparencia                                                             |             |
| Exibição de página                  | Controlar oncões de criação de assinaturas                                     |             |
| Geral                               | <ul> <li>Definir a anarência de assinaturas dentro de um documento.</li> </ul> | Mais        |
| Tela cheia                          |                                                                                |             |
| 3D e multimídia                     | Verificação                                                                    |             |
| Acessibilidade                      |                                                                                |             |
| Adobe Online Services               | <ul> <li>Controla como e quando as assinaturas são verificadas</li> </ul>      | Mais        |
| Assinaturas                         |                                                                                |             |
| Contiança de multimidia (existente) |                                                                                |             |
| Contas de email                     | Certificados confiáveis e de identidade                                        |             |
| Controlador                         |                                                                                |             |
| Formulários                         | <ul> <li>Criar e gerenciar identidades para assinatura</li> </ul>              | Mais        |
| Gerenciador de Confianca            | <ul> <li>Gerenciar credenciais usadas em documentos confiáveis</li> </ul>      |             |
| Identidade                          |                                                                                |             |
| Idioma                              | De data/hora em documento                                                      |             |
| Internet                            |                                                                                |             |
| lavaScrint                          | Configurar aiustes do servidor de data/hora                                    | N .         |
| Leitura                             |                                                                                | IVIdIS      |
| Medicão (2D)                        |                                                                                |             |
| Medição (2D)                        |                                                                                |             |
| Medida (Geo)                        |                                                                                |             |
| Multing (dia (seb)                  |                                                                                |             |
| Descuises                           |                                                                                |             |
| Pesquisar                           |                                                                                |             |
| Kevisao                             |                                                                                |             |
| Segurança                           |                                                                                |             |
| Segurança (avançada)                |                                                                                |             |
| Unidades                            |                                                                                |             |
| Verificar ortografia                |                                                                                |             |
|                                     |                                                                                |             |
|                                     |                                                                                | OK Cancelar |
|                                     |                                                                                |             |

Selecione o certificado a ser utilizado para assinatura e clique no ícone, destacado na figura a seguir, para efetuar as configurações de confiança do certificado:

| 🔒 Configurações de ID digital | e certificado confiável                                                 |                                                                                      |                                       | Х      |
|-------------------------------|-------------------------------------------------------------------------|--------------------------------------------------------------------------------------|---------------------------------------|--------|
| V IDs digitais                | 🖆 🥖 - 🕅                                                                 | Atualizar 🤃                                                                          | Remover ID                            |        |
| Contas de ID de roa           | Nome                                                                    | Emissor                                                                              | Mecanismo de armazenamento            | Ð      |
| Arquivos de ID digit          | DANIELE                                                                 | <d ac="" brasil<="" td="" valid=""><td>Windows Certificate Store</td><td>2(</td></d> | Windows Certificate Store             | 2(     |
| IDs digitais para Wir         |                                                                         |                                                                                      |                                       |        |
| Módulos e tokens P            |                                                                         |                                                                                      |                                       |        |
| Certificados confiáveis       | <                                                                       |                                                                                      |                                       | >      |
|                               | DAN<br>ICP-<br>Emitido por: AC V<br>ICP-<br>Válido a partir<br>de: 2018 | NIELE<br>Brasil<br>VALID BRASIL<br>Brasil<br>V08/02 10:51:37 -03'00'                 |                                       | ~      |
|                               | Válido até: 2019<br>Uso pretendido: Assin<br>client                     | /08/02 10:51:37 -03'00'<br>natura digital, Não recusa, Ch<br>e, Proteção de e-mail   | aves de criptografia, Autenticação do |        |
|                               |                                                                         |                                                                                      |                                       | $\sim$ |

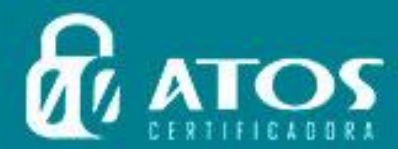

C E

CER

RTIF

ÇÃO

DIGI

DIG

A L

T

TAL TAL

A

C

CAÇÃO

Selecione a primeira cadeia disponível conforme figura a seguir e, na aba **Confiança**, selecione a opção **Adicionar a Certificados confiáveis**:

ICADORA

A L

TAL

A

T

| Visualizador de certificados                                                                                       |                                                                                                    | $\times$ |
|----------------------------------------------------------------------------------------------------|----------------------------------------------------------------------------------------------------|----------|
| Esta caixa de diálogo permite v<br>à entrada selecionada.Estão ser                                                 | isualizar os detalhes de um certificado e toda a sua cadeia de emissão. Os detalhes exibidos correspondem<br>Ido exibidas várias cadeias de emissão porque nenhuma delas foi emitida por uma âncora de confiança.                                                                                                    |          |
| ✓ Mostrar todos os caminhos d                                                                                      | e certificação encontrados                                                                                                    |          |
| <ul> <li>Autoridade Certificadora R;</li> <li>AC VALID</li> <li>AC VALID BRASIL</li> <li>DANIELLE TERUI</li> </ul> | Resumo       Detalhes       Cancelamento       Confiança       Políticas       Aviso sobre aspectos jurídicos         Este certificado não é confiável.       Configurações confiáveis       Configurações confiáveis       Configurações confiáveis                                                                                                    |          |
|                                                                                                    | <ul> <li>Assinar documentos ou dados</li> <li>Certificar documentos</li> <li>Executar conteúdo dinâmico que esteja incorporado em um documento certificado</li> <li>Executar JavaScripts de alto privilégio que estejam incorporados em um documento certificado</li> <li>Operações privilegiadas do sistema (conexão em rede, impressão, etc).</li> </ul> |          |
| < > > O caminho do certificado                                                                                     | o selecionado é válido.                                                                                                    |          |
| As verificações de validaç<br>Modelo de validação: She                                                             | ção do caminho foram feitas em 2019/07/09 08:27:07 -03'00'<br>-II                                                                                                    |          |
|                                                                                                    | ОК                                                                                                    |          |

Marque todas as opções de confiança e clique em ok:

| Importar configurações de contatos                                                                                                    | × |
|----------------------------------------------------------------------------------------------------|---|
| Detalhes do certificado                                                                                                    |   |
| Assunto: Autoridade Certificadora Raiz Brasileira v2                                                                                                    |   |
| Emissor: Autoridade Certificadora Raiz Brasileira v2                                                                                                    |   |
| Uso: Certificado de assinatura (CA), Assinar CRL                                                                                                    |   |
| Vencimento: 21/06/2023 16:04:57                                                                                                    |   |
| Confiança                                                                                                    |   |
| Um certificado usado para assinar um documento deve ser uma âncora confiável ou<br>estar em cadeia para uma âncora confiável para que a validação da assinatura tenha<br>exito. A verificação de revogação não é realizada em uma âncora confiável ou acima<br>dela.<br>Image: a set a certificado como uma raiz confiável<br>Se a validação da assinatura tiver éxito, confiar neste certificado<br>para: |   |
| ☑ Dados ou documentos assinados                                                                                                    |   |
| ocumentos certificados                                                                                                    |   |
| ☑ Conteúdo dinâ <u>m</u> ico                                                                                                    |   |
| ∠. vaScript incorporado de alto privilégio                                                                                                    |   |
| Operações privilegiadas do sistema (conexão em rede, impressão,<br>etc).                                                                                                    |   |
|                                                                                                    |   |
|                                                                                                    |   |
|                                                                                                    |   |
|                                                                                                    |   |
| Ajuda OK Cancelar                                                                                                    | 1 |

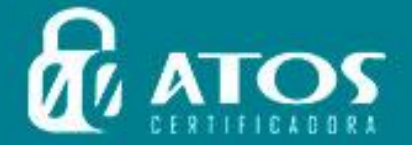

C E

CER

RTI

ÇÃO

ÃΟ

DIGI

DIG

A

A Ç

C

C

ŀ

Refaça a operação nas demais cadeias e com o certificado do usuário que será utilizado para a assinatura. No certificado do usuário, não marcar a primeira opção de confiança **Usar este certificado como uma raiz confiável**. Desta forma, a confiança do certificado do usuário ficará com as seguintes configurações:

TIFICADORA

| Importar configurações de contatos                                                                                                    | $\times$ |
|----------------------------------------------------------------------------------------------------|----------|
| Detalhes do certificado                                                                                                    |          |
| Assunto: LETICIA                                                                                                    |          |
| Emissor: AC VALID BRASIL                                                                                                    |          |
| Uso: Assinatura digital, Não recusa, Chaves de criptografia                                                                                                    |          |
| Vencimento: 25/02/2020 16:00:17                                                                                                    |          |
| Confiança                                                                                                    |          |
| Um certificado usado para assinar um documento deve ser uma âncora confiável ou<br>estar em cadeia para uma âncora confiável para que a validação da assinatura tenha<br>êxito. A verificação de revogação não é realizada em uma âncora confiável ou acima<br>dela. |          |
| Usar este certificado como uma raiz confiável                                                                                                    |          |
| Se a validação da assinatura tiver êxito, confiar neste certificado<br>para:                                                                                                    |          |
| ☑ Dados ou documentos assinados ☑ I ocumentos certificados                                                                                                    |          |
| ionteúdo dinâ <u>m</u> ico                                                                                                    |          |
| vaScript incorporado de alto privilégio                                                                                                    |          |
| perações privilegiadas do sistema (conexão em rede, impressão, c).                                                                                                    |          |
|                                                                                                    |          |
|                                                                                                    |          |
|                                                                                                    |          |
| Ajuda OK Cancelar                                                                                                    |          |
|                                                                                                    |          |

Após todos os itens serem marcados como confiáveis, confira se o certificado se encontra como válido na aba **Cancelamento**:

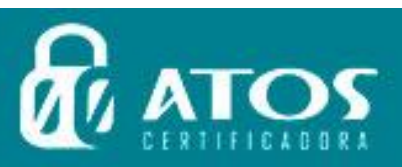

C

C

E

ER

RTI

Ç

Ç

A

A

Ľ

0

A

ÃΟ

DIGI

DIG

A

A L

| ualizador de certificados                                                                           | ×                                                                                                    |  |
|----------------------------------------------------------------------------------------------------|----------------------------------------------------------------------------------------------------|--|
| Esta caixa de diálogo permite v<br>à entrada selecionada.Estão ser<br>☑ Mostrar todos os caminhos d | isualizar os detalhes de um certificado e toda a sua cadeia de emissão. Os detalhes exibidos correspondem<br>do exibidas várias cadeias de emissão porque nenhuma delas foi emitida por uma âncora de confiança.<br>e certificação encontrados<br><u>Resumo Detalhes Cancelamento Confiança Políticas Aviso sobre aspectos jurídicos</u><br>Este certificado não é confiável.<br><u>Configurações confiáveis</u><br><u>Assinar documentos ou dados</u><br><u>Certificar documentos</u><br><u>Executar conteúdo dinâmico que esteja incorporado em um documento certificado</u><br><u>Executar JavaScripts de alto privilégio que estejam incorporados em um documento certificado</u><br><u>Operações privilegiadas do sistema (conexão em rede, impressão, etc).</u><br><u>Adicionar a certificados confiáveis</u> |  |
| < >>                                                                                                |                                                                                                    |  |
| <ul> <li>O caminho do certificado</li> </ul>                                                        | selecionado é válido.                                                                                                    |  |
| As verificações de validaç<br>Modelo de validação: She                                              | ão do caminho foram feitas em 2019/07/09 08:27:07 -03'00'<br>Il                                                                                                    |  |

Note que, agora, é apresentado apenas o certificado a ser utilizado. Na parte inferior da janela, a mensagem informa que o caminho do certificado é válido. Confirme a operação clicando em **OK**.

## A sua assinatura está Valida!!

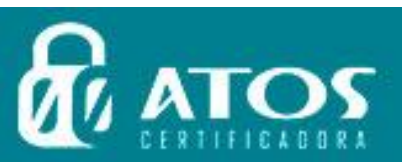

C E

RTIF

CERTIF

ÇÃO

ÃΟ

C A

C

A Ç

DIGI

GI

DI

TAL

TAL